## How to Access the 1098-T Document

The 1098-T form will be available for student access directly from their EHIVE account in early January for the prior calendar year. Students will need to consent to receive it electronically by following the steps below.

1. In the "Finances Section" use the drop-down arrow in selection box and pick "**View 1098-T**" and click the double arrows to the right of the selection box.

| ▼ Finances                                                                                 |  |
|--------------------------------------------------------------------------------------------|--|
| My Account<br>Account Inquiry<br>View Bill<br>Direct Deposit                               |  |
| Financial Aid<br>View Financial Aid<br>Accept/Decline Financial Aid<br>Financial Aid Offer |  |
| View 1098-T 🗸 🕅                                                                            |  |

2. The first time you access the "View 1098-T" screen, you will see a screen with message stating you "You have not consented to receive your 1098-T via on-line access. Select the Grant Consent push button to allow on-line receipt."

| <u>D</u> irect De                                     |                                                                          |                                                                      |                                                                                                 |                                                                      |                                                                                                    |
|-------------------------------------------------------|--------------------------------------------------------------------------|----------------------------------------------------------------------|-------------------------------------------------------------------------------------------------|----------------------------------------------------------------------|----------------------------------------------------------------------------------------------------|
|                                                       | eposit   1098T ]                                                         | Tax Form   Student                                                   | Permission                                                                                      |                                                                      |                                                                                                    |
| iew 10                                                | )98-T                                                                    |                                                                      |                                                                                                 |                                                                      |                                                                                                    |
| Years lis<br>Date wil<br>Tuition \$<br>on the A       | sted indicate wh<br>Il only be visible<br>Statement. To<br>Amount field. | nich 1098-T stateme<br>for years you recei<br>view the details, sele | nts are available for you to ac<br>ved a paper copy. Select the<br>act the Box Amount Tab. Viev | cess. Please note t<br>Tax Year hyperlink t<br>v the details by sele | hat the Printed<br>to view the 1098-T<br>cting the hyperlink                                                                                                    |
| Note:<br>1. If you<br>2. If the<br>should y<br>1098-T | u use a pop-up<br>ere is no hyperli<br>you need more i<br>Report Selec   | blocker, you will hav<br>nk for the amounts,<br>information.         | ve to disable it to display your<br>detail information is not availa                            | 1098-T.<br>ble. Please contact                                       | your Bursar's office                                                                                                    |
| Gener                                                 | ral Box <u>A</u> mo                                                      | ount 💷                                                               |                                                                                                 |                                                                      |                                                                                                    |
| ۲ax<br>Year                                           | Version                                                                  | Federal Tax ID                                                       | Description                                                                                     | Printed Date                                                         | Transmittal Date                                                                                                    |
| 2020 (                                                | Original                                                                 | 2                                                                    | UW Superior                                                                                     | 1.000                                                                | 100 C 100 C |

**Click on the "Grant Consent" button on the 'View 1098-T' page.** The *Grant Consent* step **MUST** be completed before you are able to view any 1098-T documents listed.

3. Please review the consent Agreement that appears.

| 1098-T Consent                                                                                                    |                                                                                   |                                                                                          | 1-2                                                                  |
|----------------------------------------------------------------------------------------------------|-----------------------------------------------------------------------------------|------------------------------------------------------------------------------------------|----------------------------------------------------------------------|
| 1. 1098-T Consent Agree                                                                                                    | ement                                                                             |                                                                                          |                                                                      |
| I agree to receive my 1098-T Tax form<br>agreement ' checkbox means you will n<br>button to always access your 1098-T or<br>selection. | electronically through or<br>o longer receive the 101<br>n-line. Select the Cance | n-line access. Selecting th<br>98-T form via US mail. Se<br>I push button to return to t | ne 'Yes, I have read the<br>elect the Submit push<br>the 1098-T Year |
| The agreement is dated                                                                                                    |                                                                                   | Yes, I have read t                                                                       | he agreement                                                         |
|                                                                                                    |                                                                                   | Cancel                                                                                   | Submit                                                               |

Place a check (V) in the box on the left side of "Yes, I have read the agreement: Click 'Submit' after you have checked the agreement box

4. After submitting your Consent, the "1098-T Consent Confirmation" screen appears.

| 1098     | -T Consent                                                                                                    | 1-2      |
|----------|----------------------------------------------------------------------------------------------------|----------|
| 2. 1     | 098-T Consent Confirmation                                                                                                    |          |
| <b>~</b> | You have elected to receive your 1098-T electronically instead of through the U<br>Select the View 1098-T Selection button to continue viewing your 1098-T. | JS mail. |
|          |                                                                                                    |          |
|          | View 1098-T Selection                                                                                                    |          |

Click on the "*View 1098-T Selection*" box which will bring up a listing of 1098-T forms available for your selection to view and print.

| Account Inquiry                                                                 | Electronic Payments/Pur                                                                       | chases Account Services                                                                               | 1                                                                  |                                                             |
|---------------------------------------------------------------------------------|-----------------------------------------------------------------------------------------------|----------------------------------------------------------------------------------------------------|--------------------------------------------------------------------|-------------------------------------------------------------|
| Direct Deposit                                                                  | 1098T Tax Form   Studen                                                                       | t Permission                                                                                          |                                                                    |                                                             |
|                                                                                 |                                                                                               |                                                                                                    |                                                                    |                                                             |
| 'iew 1098-T                                                                     |                                                                                               |                                                                                                    |                                                                    |                                                             |
| Years listed indio<br>Date will only be<br>Tuition Statemer<br>on the Amount fi | ate which 1098-T stateme<br>visible for years you rece<br>t. To view the details, sel<br>eld. | ents are available for you to acc<br>ived a paper copy. Select the T<br>lect the Box Amount Tab. View | cess. Please note t<br>fax Year hyperlink t<br>the details by sele | hat the Printed<br>o view the 1098-T<br>cting the hyperlink |
| Note:<br>1. If you use a p<br>2. If there is no<br>should you need              | op-up blocker, you will ha<br>hyperlink for the amounts,<br>more information.                 | ve to disable it to display your 1<br>detail information is not availab                               | 1098-T.<br>ole. Please contact                                     | your Bursar's office                                        |
| 1098-T Report                                                                   | Selection                                                                                     |                                                                                                    |                                                                    |                                                             |
| General Bo                                                                      | x Amount                                                                                      |                                                                                                    |                                                                    |                                                             |
| Tax<br>Year Version                                                             | Federal Tax ID                                                                                | Description                                                                                           | Printed Date                                                       | Transmittal Date                                            |
|                                                                                 |                                                                                               |                                                                                                    |                                                                    |                                                             |

Click on the Tax Year document you wish to view/print.

Even if you are not ready to use the 1098-T form, please sign the electronic consent by mid-January. Students who do not consent to receive the form electronically will be mailed a paper copy to the home address in EHIVE at the end of January.

This form contains important tax information related to tuition, scholarships and other information for the calendar year, January 1st through December 31st, which may be needed to complete your or your parent's tax return.

Please contact the Bursar/Cashier's Office at uwscashier@uwsuper.edu or call 715-394-8505 if you have any questions.